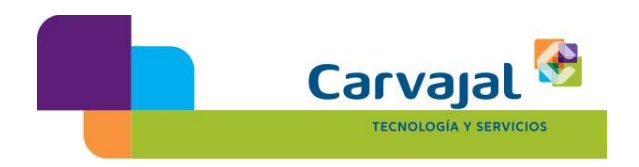

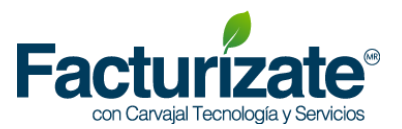

## MEJORES PRÁCTICAS PARA TRAMITAR UN CERTIFICADO DE SELLO DIGITAL (CSD)

- Descargue la aplicación Certifica (antes Solcedi) desde la siguiente liga: https://portalsat.plataforma.sat.gob.mx/solcedi/ Deberá seleccionar la versión compatible con su sistema operativo, ya sea de 32 o 64 bits. Requerirá tener Java 7/Java 7 Update x instalado. Lo puede descargar de la siguiente liga: http://www.java.com/es/download/manual\_java7.jsp
- 2. Ejecute la aplicación **Certifica** y genere la solicitud de certificado de sello digital en la opción correspondiente:

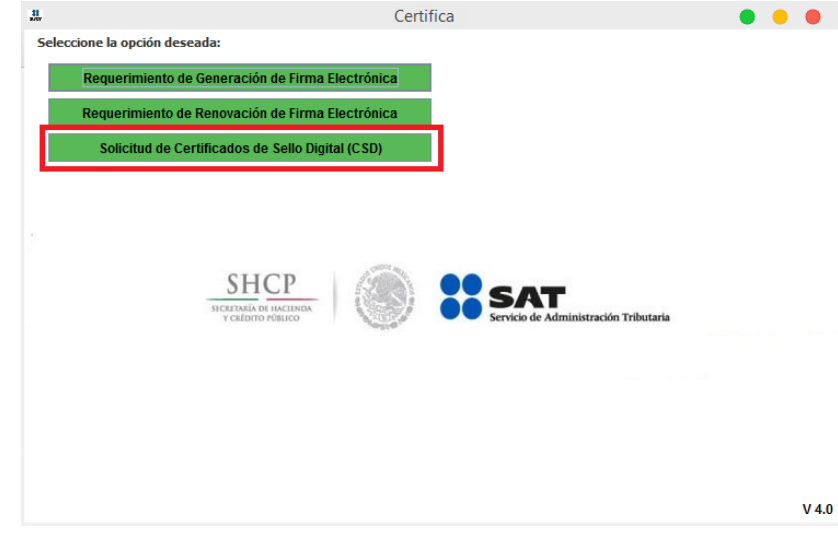

Al dar click le aparecerá la siguiente ventana en la cual deberá ingresar paso a paso los archivos necesarios, para ello debe ubicar la carpeta donde se contengan. Es importante mencionar que requerirá contar con FIEL vigente. Al finalizar se obtendrán 2 archivos: a) el primero con extensión .sdg que se enviará como solicitud al SAT b) el segundo es la clave Privada de su sello digital, con extensión .key

| Ļ                                      | Solicitud de Cer                              | tificado de Sello Di           | igital (CSD)        | • • •                          |
|----------------------------------------|-----------------------------------------------|--------------------------------|---------------------|--------------------------------|
| stado del Proceso                      |                                               |                                |                     |                                |
|                                        |                                               | SHCP<br>SECRETARIA DE HACIENDA | () <b>::</b> s      | AT                             |
| Datos de Entrado d                     | la:<br>le firma electrónica vigente           | T CALIFIC PARACO               | Server Server       | o ue Aniministration Trionaria |
| Validar Certificado<br>de FIEL Vigente | Capturar Establecer<br>Información Contraseña | Generar<br>Claves              | Firmar y<br>Guardar | Enviar<br>Solicitud de<br>CSD  |
| roporcione su certific                 | ado de firma electrónica vigente              |                                |                     |                                |
| Certificado de firma                   |                                               |                                |                     | Seleccionar Archiv             |
| (archivo *.cer)                        |                                               |                                |                     |                                |
|                                        |                                               |                                |                     |                                |
|                                        |                                               |                                |                     |                                |
|                                        |                                               |                                |                     |                                |
|                                        |                                               |                                |                     |                                |
|                                        |                                               |                                |                     |                                |
|                                        |                                               |                                |                     |                                |
|                                        |                                               |                                |                     |                                |
|                                        |                                               |                                |                     | Cancelar Siguiente             |

3. Ingrese a la siguiente liga y seleccione la opción "Envío de solicitud de certificados de Sello Digital":

https://paic.plataforma.sat.gob.mx/nidp/idff/sso?id=FormGenCont&sid=0&opti on=credential&sid=0

Podrá recuperar ahí mismo los certificados. Requerirá de su contraseña (antes CIEC) o FIEL vigente para realizar el envío. Se obtendrá el archivo del Certificado de Sello Digital:

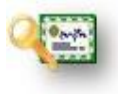

Certificado Público con extensión .cer

## Fuentes:

SAT

http://www.sat.gob.mx/informacion\_fiscal/factura\_electronica/Paginas/tramite\_csd.aspx

http://www.sat.gob.mx/informacion\_fiscal/factura\_electronica/Documents/cfdi/Manual\_SOLCEDI.pdf

JAVA https://www.java.com/es/download/help/

Bosque de Duraznos No. 127, piso 12 Col. Bosques de las Lomas, México D.F. C.P. 11700

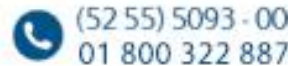

www.facturizate.mx

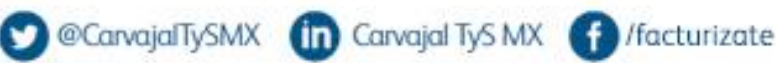